# Brukerveiledning Abbado

Det er ikke alltid den beste lydkvalitet på mobiler og pad'er, så det kan være en fordel å koble seg på headset eller høytalere når man ønsker å øve. Dette er imidlertid individuelt. Mange vil sikkert kunne øve også med lyden direkte fra mobilen eller pad'en. Lykke til med øvingen!

# Åpningsbildet

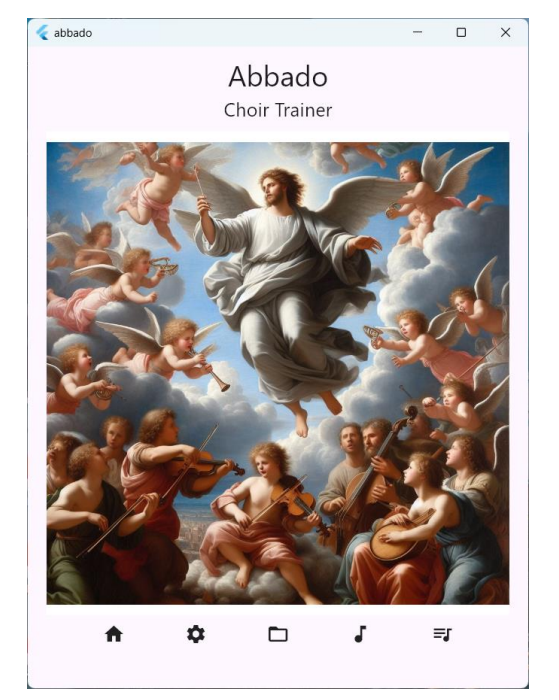

Dette er ett skjermbilde som gir appen appen tid til å laste det den trenger, og som gir deg et utgangspunkt for å velge i undermenyen hva du først ønsker gjøre.

Klikker du på bildet, kan du også få litt info om visjonen for appen.

| ♠  | Sender deg tilbake til åpningsbildet.                                     |
|----|---------------------------------------------------------------------------|
| \$ | Sender deg til bildet med innstillinger.                                  |
|    | Sender deg til bildet der du velger<br>hvilken musikk du ønsker trene på. |
| ₽  | Sender deg til bildet der du ser notene,<br>og vil kunne øve.             |
| ≡î | Sender deg til et bilde der du kan se (og eventuelt redigere note-XML'en. |
|    |                                                                           |

### Innstillinger

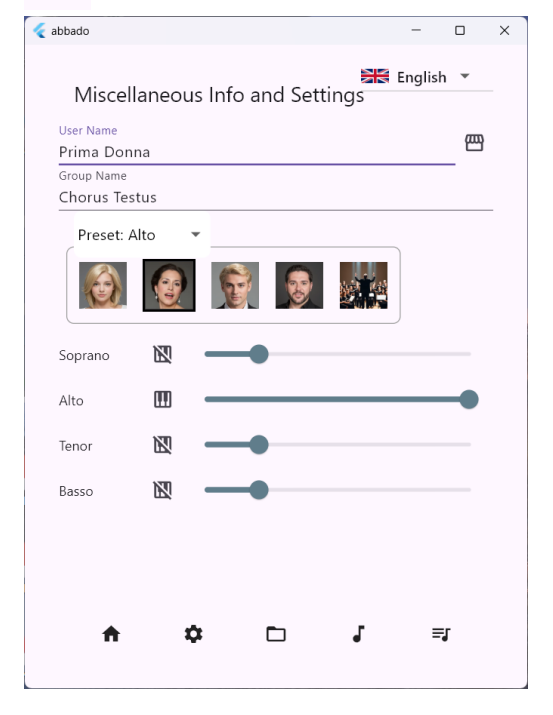

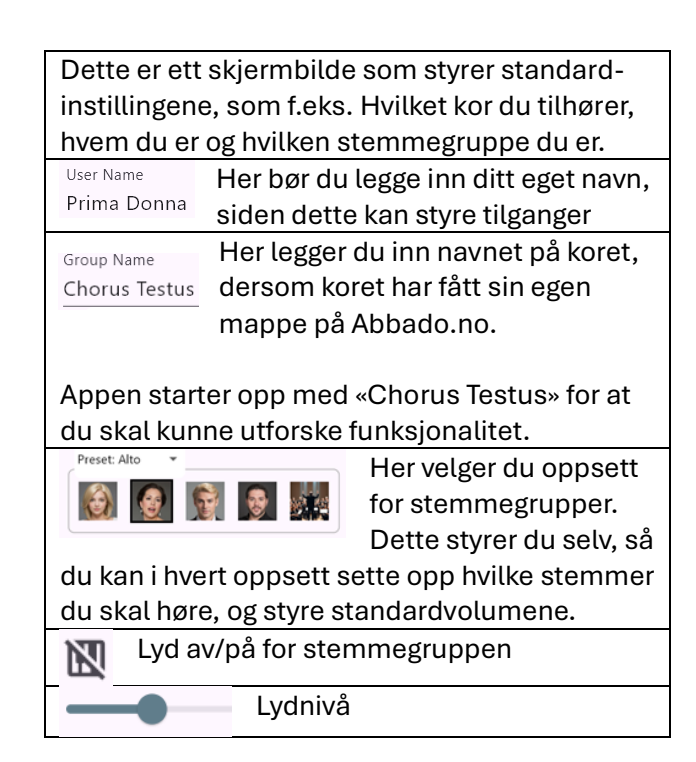

#### Notemapper

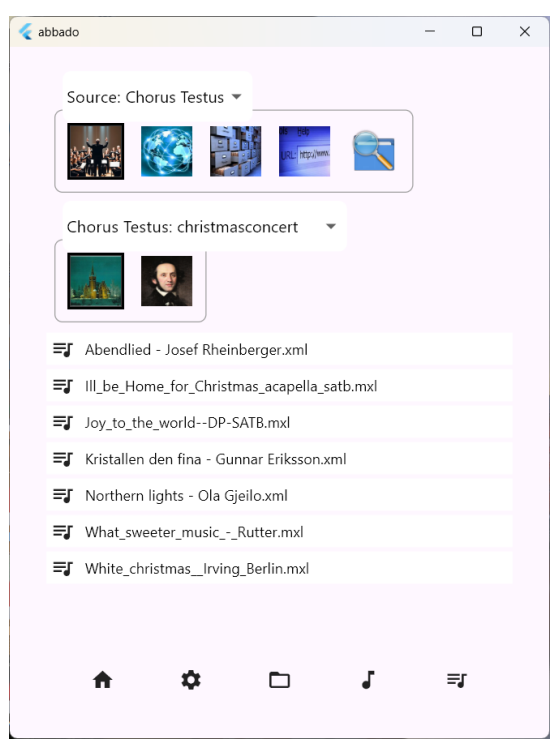

## I Notebildet

| Dette er skjermbilde som man bruker for å øve. |                                        |  |
|------------------------------------------------|----------------------------------------|--|
| к                                              | til begynnelsen av noten               |  |
| $\leftarrow$                                   | en takt bakover                        |  |
| ▶                                              | Pause/play                             |  |
| *                                              | Hopp over følgende takter der koret    |  |
|                                                | ikke synger                            |  |
| $\rightarrow$                                  | en takt forover                        |  |
| >1                                             | til slutten av noten                   |  |
|                                                | Åpner en kolonne med ditto ikoner til  |  |
|                                                | venstre på notebildet der man kan      |  |
|                                                | dempe enkeltstemmer i de ulike         |  |
|                                                | stemmegruppene.                        |  |
| al l                                           | Åpner et bilde der man kan regulere    |  |
|                                                | hastighet og volum                     |  |
| 0                                              | Åpner et nummertastatur der man kan    |  |
|                                                | legge inn taktnummer man vil til.      |  |
| 0                                              | gå tilbake til taktnummeret            |  |
| ţ,                                             | legg gjeldende takt i en liste         |  |
|                                                | Åpner et bilde med listen over lagrede |  |
|                                                | taktnumre, der du kan velge takt du    |  |
|                                                | ønsker gå til.                         |  |

Dette er ett skjermbilde som på øverste billedlinje lar deg velge kilde på nett eller lokalt, og på andre billedlinje lar deg velge i kildens undermapper eller gir deg søkemuligheter.

Ditt kor, og ikonet vil være et bilde som koret selv velger. I undermappene kan koret legge xml-noter for øving og konserter.

Det er viktig at koret bare legger ut musikk de har kjøpt rettigheter til, eller som er fritt å bruke. Som regel vil vi kunne bruke åndsverk fritt når det har gått 70 år etter opphaverens død, som ofte betyr vi kan bruke musikken gratis, men likevel må betale for den grafiske utformingen av notearket. Se gjerne <u>Om</u> <u>opphavsrett - Skapia</u>, <u>Åndsverkloven</u> og <u>Opphavsrett - TONO</u>

Abbado's bibliotek i skyen. Vi håper at de som bruker appen vil hjelpe oss å bygge opp et bibliotek med «free» og lett tilgjengelige notefiler, slik at korene lett kan sjekke ut komponister, verk og arrangementer.

|                  | Dine lokalt lagrede favoritter under den  |
|------------------|-------------------------------------------|
|                  | lokale mappen Abbado.                     |
| URL: http://www. | Søk på nett, med mulighet til å legge     |
|                  | linkene inn i egen liste til senere bruk. |
|                  | Søk lokalt med mulighet til å legge       |
|                  | linkene inn i egen liste til senere bruk. |
|                  |                                           |

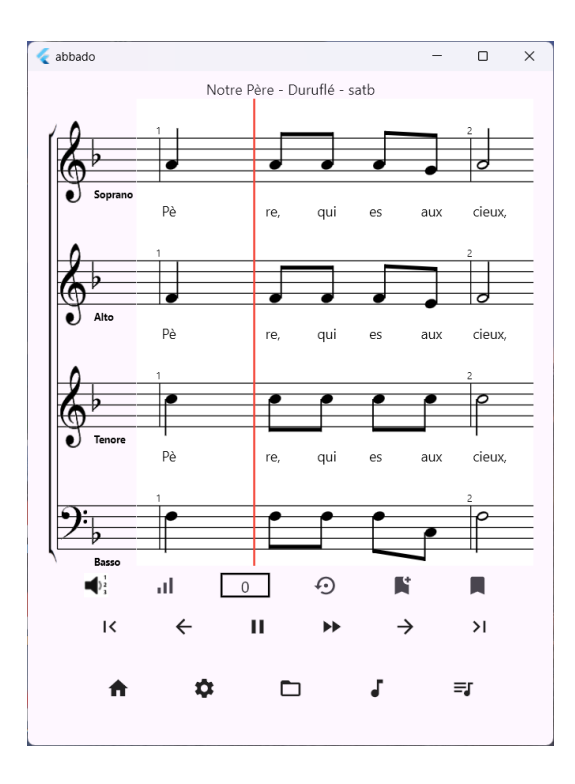

#### **■** XML Editor

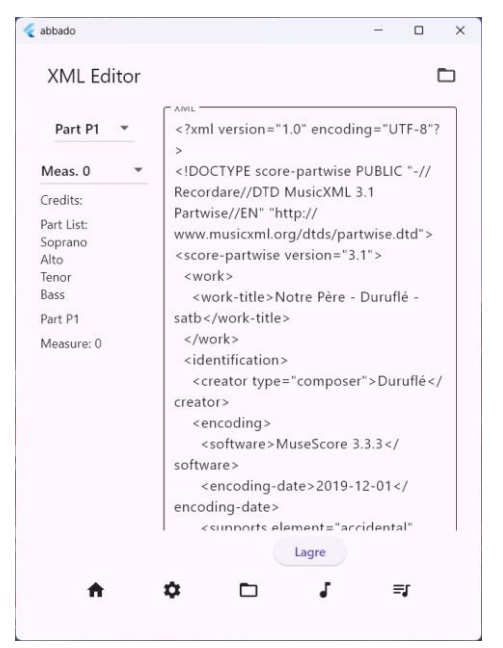

Dette er ett skjermbilde som gir mulighet til å søke etter feil i xml'en som beskriver notene, og gir mulighet til å rette opp dette.

Det finnes bedre verktøy, og søket fungerer bare på «brede skjermer», men det har fordelen at man raskt har direkte tilgang til xml'en dersom man skulle ønske det.